# Shopify Unifaun Web-TA App Connection Set up

This document shows the connection setup of Shopify Unifaun Web-TA app from the Shopify admin side.

Mail us at <u>support@uniwin.se</u> Chat with us on <u>www.uniwin.se</u>

For remote support start TeamViewer Quick Support from: <u>https://get.teamviewer.com/uniwin</u>

**Uniwin Helpdesk** 

From your Shopify Store URL and click "Apps" then click "Unifaun Web TA".

Your Shopify store URL will be in the format [your-shop-name].myshopify.com.

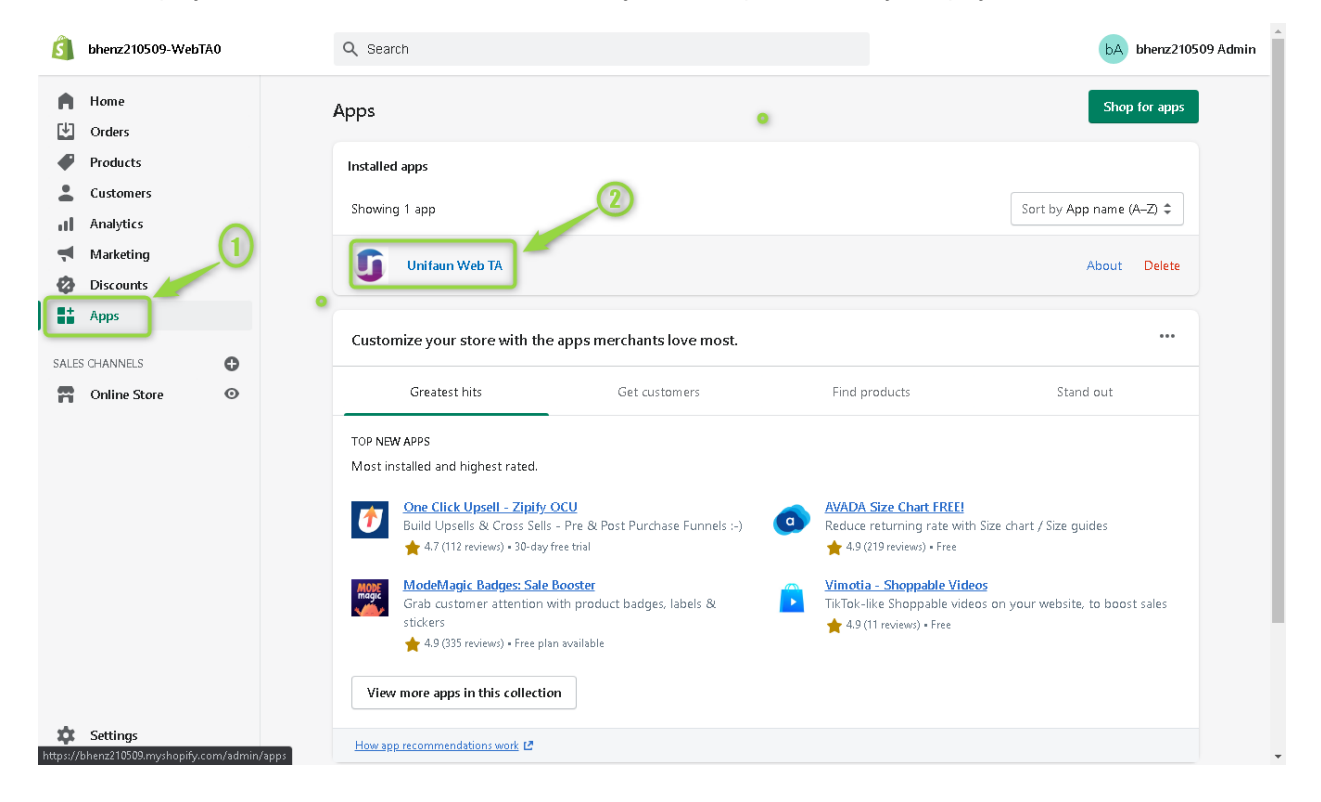

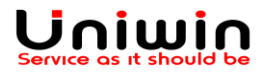

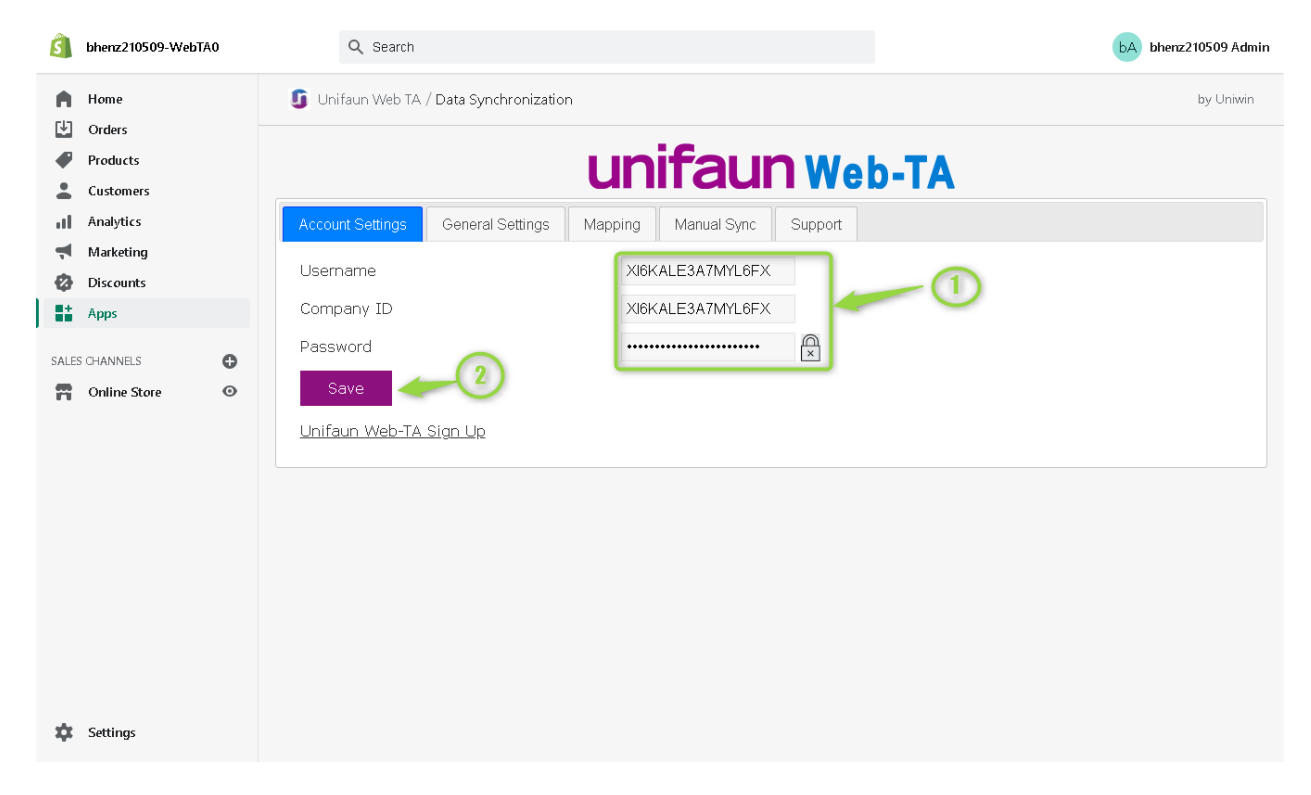

Account Settings – This detail will be provided by the Unifaun Web-TA support Team.

Then click [Save] once the details are done.

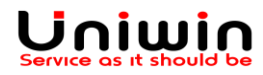

**General Settings** - ensure the **'Enable Automatic Sync'** is checked and other options should stay as default

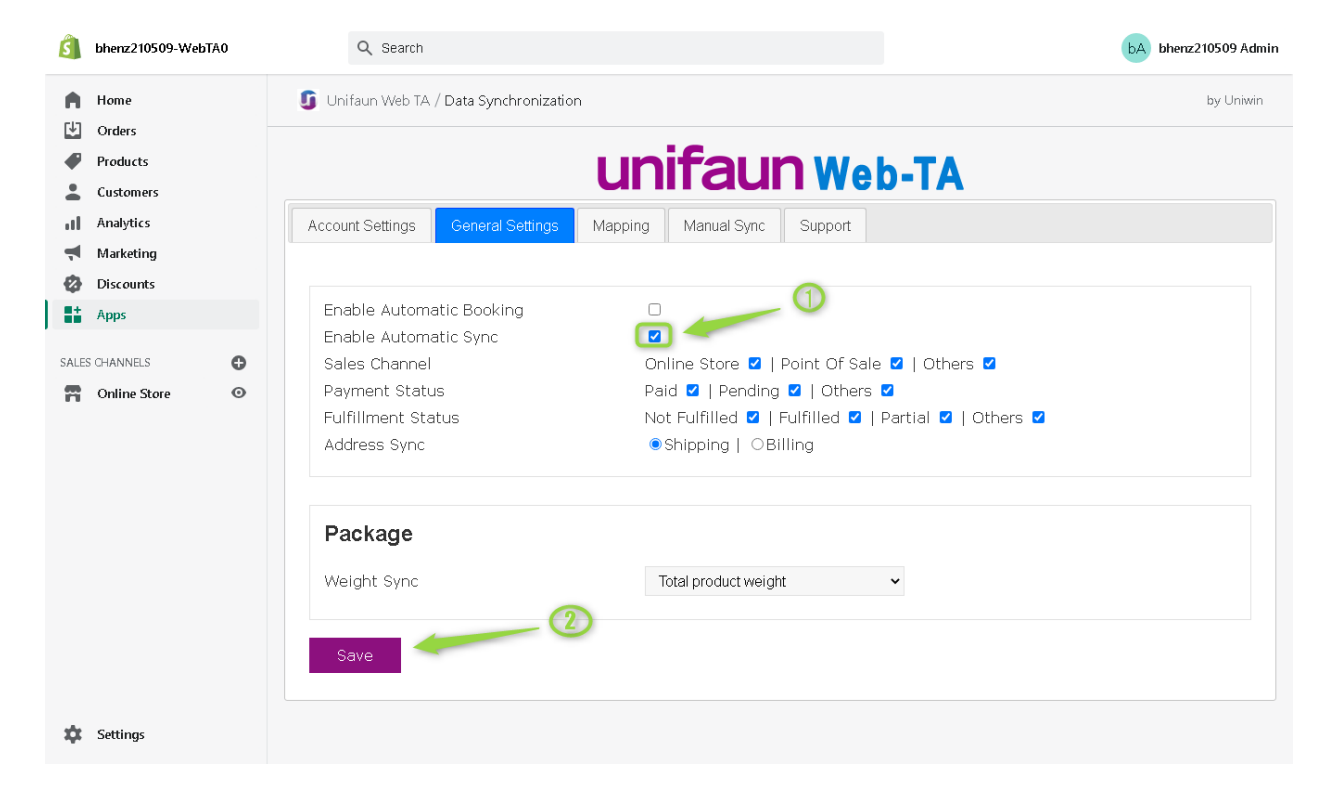

Then click [Save] once it's done.

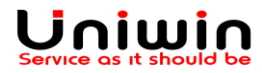

Mapping Shipping Services – create mappings by setting 'Shipping Options' and 'Consignment Template' then click [Add Mapping].

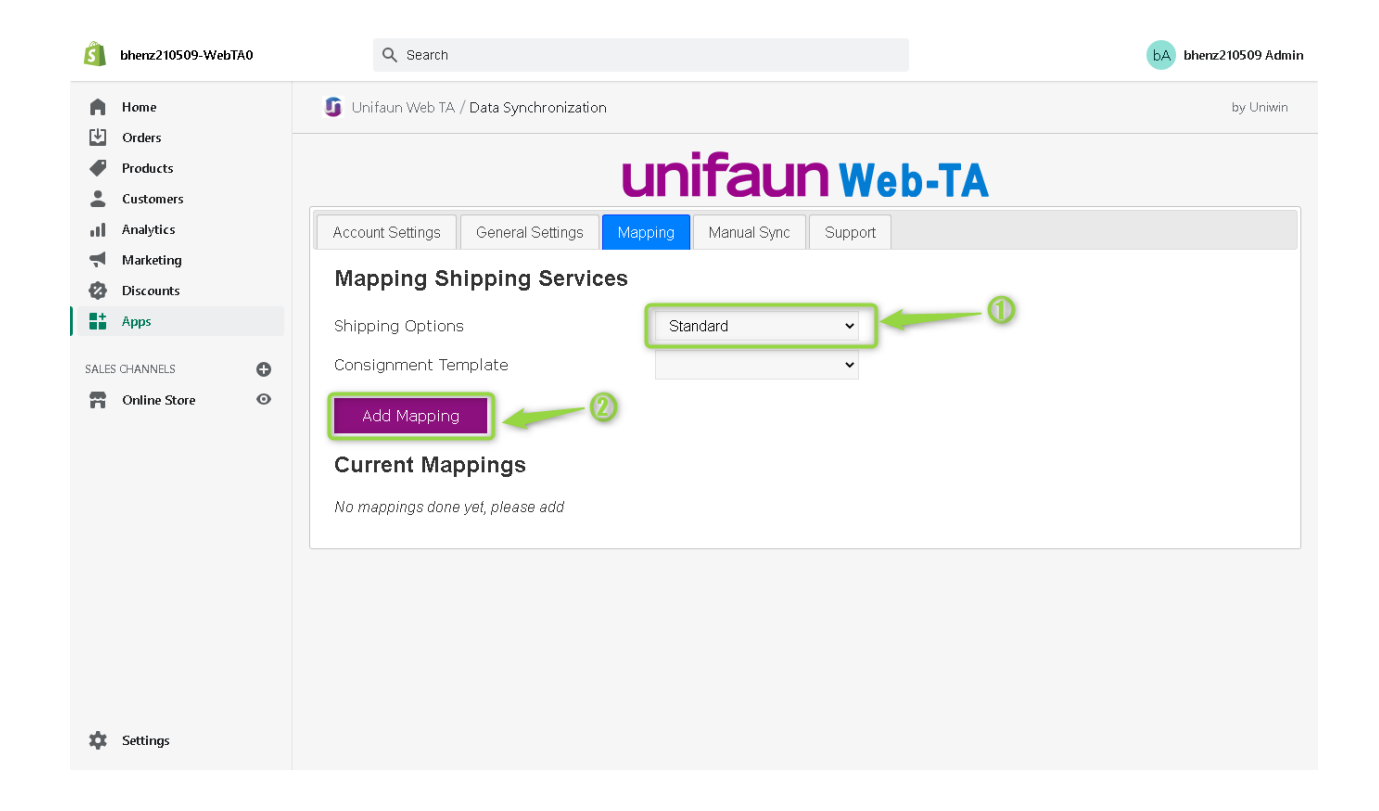

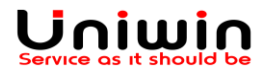